1. Select VIDA from the icon on your desktop.

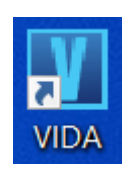

2. Login to VIDA with your user ID and password.

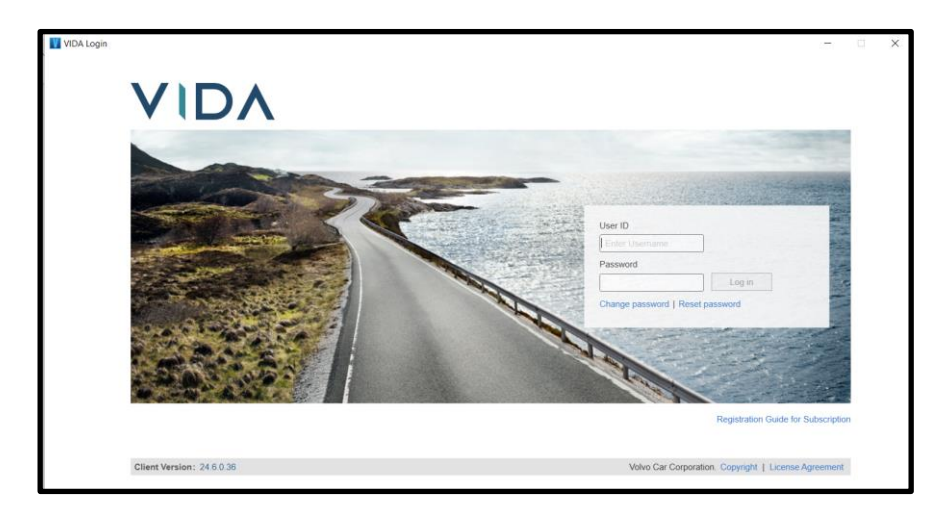

- 3. Ensure you have a power supply connected to the vehicle that will maintain a vehicle voltage between 13.0 to 13.4 volts.
- 4. Connect the PC to the vehicle's OBD connector using the following items:
- OBD adaptor (Volvo part number 951 3108)
- RJ45 cable (Volvo part number 951 3095)

| VIDA<br>Home       |                       |                 |                |               |                 |         |                  |          |                              | Tra                          | <br>iin Volvo - Di            | Automo       |
|--------------------|-----------------------|-----------------|----------------|---------------|-----------------|---------|------------------|----------|------------------------------|------------------------------|-------------------------------|--------------|
| Search Vehicle     | e Recent Vehicles Cor | nnected Vehicle | s My List      |               |                 |         |                  |          |                              | Q                            | ≡ ∘                           | ° (          |
| Connected V        | /ehicles              |                 |                |               |                 |         |                  |          | Quick Links                  |                              |                               |              |
|                    |                       | v               | Read Vehicle A | dvanced Test  |                 |         |                  | Î 7      |                              |                              |                               |              |
| Customer Name      | e VIN                 | Model           | Year           | License Plate | Customer type   | Company | Connection       | Status   |                              |                              |                               |              |
|                    | LYVUZL5A4PB367104     | XC60 (18-)      | 2023           |               |                 |         | ■-■ P2P          | Connect  | $\boldsymbol{\mathcal{P}}$   |                              |                               |              |
|                    |                       |                 |                |               |                 |         |                  |          |                              |                              |                               |              |
|                    |                       |                 |                |               |                 |         |                  |          |                              |                              |                               |              |
|                    |                       |                 |                |               |                 |         |                  |          |                              |                              |                               |              |
|                    |                       |                 |                |               |                 |         |                  |          |                              |                              |                               |              |
|                    |                       |                 |                |               |                 |         |                  |          |                              |                              |                               | Customi      |
|                    |                       |                 |                |               |                 |         |                  |          | Release Notes                |                              |                               |              |
|                    |                       |                 |                |               |                 |         |                  |          | Unread                       |                              |                               |              |
| Fine-tune          | e Vehicle             |                 |                |               |                 |         |                  |          | Polestar 4 –<br>software 203 | Updates t<br>24              | o the custor                  | ner's        |
| VIN                |                       |                 |                |               |                 |         |                  |          | Updates to t                 | he custon                    | ier's softwa                  | re 2024      |
|                    | Chassis N             | No.             |                |               |                 |         |                  |          | 21/05/2024                   |                              |                               |              |
| Model:*            | Ye                    | ear:*           |                |               | Partner Group:* |         |                  |          |                              |                              |                               |              |
|                    | ~                     |                 |                |               | International   |         | v                | Connect  |                              |                              |                               |              |
| Engine:            | Tr                    | ansmission:     | Steering       |               | Body Style:     |         | Special Vehicle: |          |                              |                              |                               |              |
|                    |                       |                 |                |               |                 |         |                  | R Select |                              |                              |                               |              |
| Clear #            | All -                 |                 |                |               |                 |         |                  |          | BIG-II                       | P Edge Clie                  | nt‴                           |              |
| Client Version: 24 | 4.6.0.36              |                 |                |               |                 |         |                  |          | i BIG-<br>dom                | IP Edge Clie<br>ain 'dhcp.ap | nt™ connecte<br>ac.volvocars. | d directly f |
| E & TV             | e here to search      | 🛞 🍆 🔡           | <b>= •</b>     | 🗟 🚯 🔊         | M 🕅             | . 0     | 🐖 🤐 🕅            |          | ^ <b>•</b> =                 | ∉ d)) EP                     | II:42 /                       | M E          |

5. The vehicle will show in the Connected Vehicle screen of VIDA. Select the Connect button.

6. When prompted always select Start and perform a new readout of the vehicle.

| VIDA                                                                  |                                                                    |                      |                           |                |                | Train      | - 0                   | ×      |
|-----------------------------------------------------------------------|--------------------------------------------------------------------|----------------------|---------------------------|----------------|----------------|------------|-----------------------|--------|
| Home XC60 (18-), 2023, B420T10, AWR<br>Planning & Diagnostics Softwar | F8 x                                                               |                      |                           |                |                | Q          | ow - DP At            | Ċ      |
|                                                                       | VIN: LYVUZL5A4PB367104<br>Model/Year/Cha: XC60 (18-), 2023, 367104 | Customer Name:       | Connection:               | += P2P (=====) | List —         |            |                       | -      |
| Lists<br># Planning                                                   | Diagnostic Overview Cus                                            | tomer Symptom Codes  |                           |                | Readout (Lates | it)        |                       | •      |
| Customer Symptom Codes<br>Claim Types                                 | Software version: 3.0.3<br>Guidance                                | Identify the vehicle |                           | ×              |                |            |                       |        |
| Service Programs Operations                                           | Claim Types                                                        |                      | Cate the vehicle          | Fault Tracing  |                |            |                       |        |
| Parts<br>Software                                                     | Advanced                                                           | No readout was for   | Ind for LYVUZLSA4PB367104 |                |                |            |                       |        |
| Diagnostics     Components     Service Functions                      | Remote Services<br>Go to page                                      | Continues no         | w readout in 9 seconds.   |                |                |            |                       |        |
| Events                                                                |                                                                    |                      |                           |                |                |            |                       |        |
|                                                                       |                                                                    |                      |                           |                |                |            |                       |        |
|                                                                       |                                                                    |                      |                           |                |                |            |                       |        |
| Client Version: 24.6.0.36                                             |                                                                    |                      |                           |                |                |            | 22                    | 1 Help |
| Type here to search                                                   | 🍘 🌭 🖽 👝 🥶                                                          | 🗉 🗉 📀 🛤 💶            | 📕 🧔 🐖 🤗 🔳                 |                | ^ 💊 🖿          | (?; □) ENG | 11:43 AM<br>7/06/2024 | 5      |

7. VIDA will then carry out the new readout of the vehicle. Please note that this can take some time.

| VIDA                                |                                                                    |                                                                                           |             |               |                  |                   | ٥                   | $\times$ |
|-------------------------------------|--------------------------------------------------------------------|-------------------------------------------------------------------------------------------|-------------|---------------|------------------|-------------------|---------------------|----------|
| Home XC60 (18-), 2023, B420T10, AWF | 8 x                                                                |                                                                                           |             |               |                  | Train Volv        | o - DP Auto         | omotive  |
| Planning & Diagnostics Softwar      | e Installation Information                                         |                                                                                           |             |               |                  | ୍ ≣               | c <sup>o</sup>      | Ċ        |
|                                     | VIN: LYVUZL5A4PB367104<br>Model/Year/Cha: XC60 (18-), 2023, 367104 | Customer Name:                                                                            | Connection: | P2P           | List —           |                   |                     |          |
| Lists                               |                                                                    |                                                                                           |             |               |                  |                   |                     | _        |
| ∡ Planning                          | Diagnostic Overview Custome                                        | r Symptom Codes                                                                           |             |               | Readout (Latest) |                   |                     | J        |
| Customer Symptom Codes              | Software version: 3.0.3                                            |                                                                                           |             |               |                  |                   |                     |          |
| Claim Types                         | Guidance                                                           | Vehicle Read out LYVUZL5A4PB367104                                                        | - 🗆 🗙       |               |                  |                   |                     |          |
| Technical Journals                  | Junumoo                                                            |                                                                                           |             |               |                  |                   |                     |          |
| Service Programs                    | Claim Types                                                        |                                                                                           |             | Fault Tracing |                  |                   |                     |          |
| Operations                          |                                                                    | Verifying vehicle connection. Please wait<br>Downloading the data for the Current Profile |             |               |                  |                   |                     |          |
| Parts                               |                                                                    | Reading out vehicle information                                                           |             |               |                  |                   |                     |          |
| Software                            | Advanced                                                           |                                                                                           |             |               |                  |                   |                     |          |
| Diagnostics                         |                                                                    |                                                                                           |             |               |                  |                   |                     |          |
| Components                          | Remote Services                                                    |                                                                                           |             | J             |                  |                   |                     |          |
| Service Functions                   | Go to page                                                         |                                                                                           |             |               |                  |                   |                     |          |
| Events                              |                                                                    |                                                                                           |             |               |                  |                   |                     |          |
|                                     |                                                                    |                                                                                           |             |               |                  |                   |                     |          |
|                                     |                                                                    |                                                                                           |             |               |                  |                   |                     |          |
|                                     |                                                                    |                                                                                           |             |               |                  |                   |                     |          |
|                                     |                                                                    |                                                                                           |             |               |                  |                   |                     |          |
|                                     |                                                                    |                                                                                           |             |               |                  |                   |                     |          |
|                                     |                                                                    |                                                                                           |             |               |                  |                   |                     |          |
| Client Version: 24.6.0.36           |                                                                    |                                                                                           |             |               |                  |                   | 8                   | Help     |
| Type here to search                 | 🎯 🌭 🗄 💼 🧧 🕫                                                        | 🔞 🧟 📼 💶 🖡 🧿                                                                               | 🛛 🧠 💌       |               | ^ <b>€</b> ■ (i  | : (小) ENG 1<br>7, | 1:43 AM<br>/06/2024 | 2        |

8. When the new readout is finished you will see a pop up box appear. Select the Close button.

| VIDA                                                 | F8 X                                                               |                                |                               |                                       |               |                 |            | DP Autr       | ×<br>omotive |
|------------------------------------------------------|--------------------------------------------------------------------|--------------------------------|-------------------------------|---------------------------------------|---------------|-----------------|------------|---------------|--------------|
| Planning & Diagnostics Softwar                       | re Installation Information                                        |                                |                               |                                       |               | Q               | ≣          | co            | Ċ            |
|                                                      | VIN: LYVUZL5A4PB367104<br>Model/Year/Cha: XC60 (18-), 2023, 367104 | Customer Name:                 | Connection:                   | ++ P2P<br>♪ Driving                   | List. —       |                 |            |               |              |
| Lists                                                | Diagnostic Overview Cust                                           | omer Symptom Codes 🔋 🕕 No symp | oms selected                  |                                       | Readout (Late | st) 🗊 0         | )7/06/2024 | 11:45:37      | •            |
| Customer Symptom Codes<br>Claim Types                | Mileage: 48 (07/06/2024)<br>Software version: 3.0.3                | Vehicle readout complete       |                               | ×                                     |               |                 |            |               |              |
| Technical Journals<br>Service Programs<br>Operations | Guidance<br>Claim Types<br>No Claims                               | Vehicle readout for VIN LY     | VUZL5A4PB367104 is completed. | Fault Tracing<br>No matching symptoms |               |                 |            |               |              |
| Parts<br>Software                                    | Go to page                                                         | A HUD                          | d not be read out:            | Go to page                            |               |                 |            |               |              |
| Diagnostics     Components     Service Functions     | Go to page                                                         |                                | Close                         |                                       |               |                 |            |               |              |
| Events                                               |                                                                    |                                |                               |                                       |               |                 |            |               |              |
|                                                      |                                                                    |                                |                               |                                       |               |                 |            |               |              |
|                                                      |                                                                    |                                |                               |                                       |               |                 |            |               |              |
| Client Version: 24.6.0.36                            |                                                                    |                                |                               |                                       |               |                 |            | <b>?:</b>   € | Help         |
| F D Type here to search                              | 🍘 🌭 🖽 🚍 (                                                          | 🗉 🖕 💁 🛤 📧                      | 📕 🧔 🐖 🕵 🔳                     |                                       | ^ <b>_</b>    | <i>(</i> (, 口)) | ENG 11     | :47 AM        | 2            |

9. Select the Software Installation tab.

| VIDA                                     |                                                                                                    |          | -              | ٥               | ×      |
|------------------------------------------|----------------------------------------------------------------------------------------------------|----------|----------------|-----------------|--------|
| Home XC60 (18-), 2023, B420T10 Altri S X |                                                                                                    |          | Train Volvo    | - DP Auto       | motive |
| Planning & Diagnostics Software Insta    | allation Information                                                                                                    | Q        | ≡              | сO              | Q      |
| Model                                    | VN:         LYVUZL5A4PB367104         Customer Name:         Connection:         Image: mail of the state of the state of the st |          |                |                 |        |
| Lists                                    |                                                                                                    | _        |                |                 | _      |
| ▲ Planning                               | Diagnostic Overview Customer Symptom Codes 1 No symptoms selected Readout (Late                                                                                                    | ist) 📅 0 | 7/06/2024 1    | 11:45:37        | 5      |
| Customer Symptom Codes                   | Mileage: 48 (07/06/2024)                                                                                                    |          |                |                 |        |
| Claim Types                              | Software version: 3.0.3                                                                                                    |          |                |                 |        |
| Technical Journals                       | Guidance                                                                                                    |          |                |                 |        |
| Service Programs                         | Claim Types                                                                                                    |          |                |                 |        |
| Operations                               | No Claims Technical Journals A Network No matching symptoms                                                                                                    |          |                |                 |        |
| Parts                                    | Go to page Go to page                                                                                                    |          |                |                 |        |
| Software                                 |                                                                                                    |          |                |                 |        |
| Diagnostics                              | Advanced                                                                                                    |          |                |                 |        |
| Components                               | Remote Services                                                                                                    |          |                |                 |        |
| Service Functions                        | Go to page                                                                                                    |          |                |                 |        |
| Events                                   |                                                                                                    |          |                |                 |        |
|                                          |                                                                                                    |          |                |                 |        |
|                                          |                                                                                                    |          |                |                 |        |
|                                          |                                                                                                    |          |                |                 |        |
|                                          |                                                                                                    |          |                |                 |        |
|                                          |                                                                                                    |          |                |                 |        |
| Client Version: 24.6.0.36                | 1                                                                                                    |          |                | 2: 0            | Help   |
| 📫 🔎 Type here to search 🛛 🔮              | 9 💊 H 🛅 💁 🔒 👔 🖛 🚈 🖡 🏮 📲 🤻 🔟 💦 🗸 🖛                                                                                                    | ((日))    | ENG 11:<br>7/0 | 47 AM<br>6/2024 | •      |

10. Select the All tab.

| II VIDA                                                                                                    |                   | -                | ٥             | ×      |
|----------------------------------------------------------------------------------------------------|-------------------|------------------|---------------|--------|
| Home XC60 (19.): 2023, B420T16, AVF8 X                                                                                                    | Т                 | rain Volvo -     | DP Autor      | notive |
| Planning & Diagnostics Software Installation Information                                                                                                    | Q                 | ≣                | co            | Q      |
| VIN: LYVUZL5A4PB367104         Customer Name:         Connection:                                                                                                    |                   |                  |               |        |
| Software Installation                                                                                                    |                   |                  |               |        |
| Available Installations       Order History         Work List       Upgrades       Hardware Changes       Function Charges       All         Description       Part Number       Size (8)       Average Installation Time (min)         Image: Source information found.       No software information found. |                   | Advancu          | ed Test       | 80 A   |
| Client Version: 24.6.0.36                                                                                                    |                   |                  | s;   O        | Help   |
| 🖽 🔎 Type here to search 🛛 🝘 🍆 🔄 💼 🥶 💼 🐽 🧟 🔛 💷 👘 🚺 🔷 🐢 🖬                                                                                                    | <i>(i</i> , ⊄)) E | I1:43<br>NG 7/06 | 7 AM<br>/2024 | 3      |

11. Use the search bar to find the software you want for the vehicle.

| VIDA<br>Home XC60 (18-), 2023, B420T10, AWF8 X |                                             |                             |                |       |             |                     |        | Train      | - 🗇                   | ×<br>utomotive |
|------------------------------------------------|---------------------------------------------|-----------------------------|----------------|-------|-------------|---------------------|--------|------------|-----------------------|----------------|
| Planning & Diagnostics Software Insta          | allation Information                        |                             |                |       |             |                     |        | Q, I       | °0                    | Q              |
| Model                                          | VIN: LYVUZL5A4F<br>/Year/Cha: XC60 (18-), 2 | 98367104<br>2023, 367104    | Customer Name: |       | Connection: | == P2P<br>♪ Driving | List — |            |                       |                |
| Software Installation                          |                                             |                             |                |       |             |                     |        |            |                       |                |
| Available Installations Order His              | story<br>ges Function Changes               | All                         | C Q Search     |       |             |                     |        | ,          | dvanced Tes           | t 🖨            |
| Description Part                               | Number Size (kB)                            | Average Installation Time ( |                |       |             |                     |        |            |                       |                |
| Alarm remove 313                               | 73646                                       |                             |                |       |             |                     |        |            |                       |                |
| Alcolock w/o bypass appl 314                   | 35596                                       |                             |                |       |             |                     |        |            |                       |                |
| ASDM reload 314                                | 45080 2582                                  | 3                           |                |       |             |                     |        |            |                       |                |
| AUD reload 314                                 | 38293 3540                                  | 1                           |                |       |             |                     |        |            |                       |                |
| Auto dimming outer REM 313                     | 99493                                       |                             |                |       |             |                     |        |            |                       |                |
| BBS reload 314                                 | 19520 132                                   | 1                           |                |       |             |                     |        |            |                       |                |
| Bcm2 reload 322                                | 11939 3876                                  | 2                           |                |       |             |                     |        |            |                       |                |
| BMS reload 314                                 | 19518 149                                   | 1                           |                |       |             |                     |        |            |                       |                |
| CCD reload 314                                 | 44447 290                                   | 1                           |                |       |             |                     |        |            |                       |                |
| CCM reload 314                                 | 49125 823                                   | 1                           |                |       |             |                     |        |            |                       |                |
| CEM reload 314                                 | 33480 2317                                  | 1                           |                | ~     |             |                     |        |            |                       |                |
| Client Version: 24.6.0.36                      |                                             |                             |                |       |             |                     |        |            | 82                    | 1 Help         |
| 🕂 🔎 Type here to search                        | 🔊 💊 🗄 📻                                     | 🔹 🖻 单                       | 😰 😐 🧃          | 📕 🧿 🛛 | <b>•</b>    |                     | ^ 🔩 🖬  | 信 (1)) ENG | 11:48 AM<br>7/06/2024 | 2              |

12. In the search bar type in the name of the software or the module you want to download software to. In this example we are looking for software for the Climate Control Module (CCM).

| 1 VIDA                                                                                                    |                    | -                 | ٥             | $\times$ |
|----------------------------------------------------------------------------------------------------|--------------------|-------------------|---------------|----------|
| Home XC60 (18-): 2023, B429T10, AWF8 X                                                                                                    | Т                  | rain Volvo -      | DP Autor      | motive   |
| Planning & Diagnostics Software Installation Information                                                                                                    | Q                  | ≡                 | co            | Ċ        |
| VIN: LVVUZL5A4PB367104         Customer Name:         Connection                                                                                                    |                    |                   |               |          |
| Software Installation                                                                                                    |                    |                   |               |          |
| Available Installations       Order History         Work List       Upgrades       Hardware Changes       All         Theroppion       Part Number       Size (0B)       Average Installation 170 mm.         CCM reload       31449125       823       1 |                    | Advance           | ed Test       | 8        |
| Client Version: 24.6.0.36                                                                                                    |                    |                   | s:   0        | Help     |
| 🖽 🔎 Type here to search 🛛 🥙 💊 🖽 🧧 🥶 😰 🛤 🔔 🔤 💆 🚨 🛤 🖉 🔨 🐢                                                                                                    | <i>(ii</i> , ⊄)) e | I1:48<br>NG 7/06/ | 3 AM<br>/2024 | 2        |

13. To purchase the CCM reload, software part number 31449125, you will need to contact an Authorised Volvo Dealer and order the software from them. You will need to give them your dealer code (eg. 8AUXXXXX), the vehicle's full VIN, the description/name of the software and the part number of the software you want to purchase. Ensure all of the details you give them are correct. A list of Authorised Volvo Dealers can be found at: <a href="https://www.volvocars.com/au/dealers/find-dealer">https://www.volvocars.com/au/dealers/find-dealer</a>

NOTE: If you don't know your dealer code, login to VIDA Admin and you will find it is shown as your Partner ID when you have logged in. 14. Once the Authorised Volvo Dealer has ordered the software for you, select the refresh button. You will then find that the software you have ordered will be at the top of the list and it will now have the link Retrieve next to it. To download the software select the Retrieve button.

|                                     | -                   |                                   |                          |             |             |     |     |          |         |                     |        |     | —<br>Frain Volvo | D - DP Auto       | ×    |
|-------------------------------------|---------------------|-----------------------------------|--------------------------|-------------|-------------|-----|-----|----------|---------|---------------------|--------|-----|------------------|-------------------|------|
| Planning & Diagnostics Software Ins | stallation I        | nformation                        |                          |             |             |     |     |          |         |                     |        | Q   | ∎                | ŝ                 | Ċ    |
| Moc                                 | VIN<br>del/Year/Cha | I: LYVUZL5A4F<br>.: XC60 (18-), 2 | 2B367104<br>1023, 367104 | c           | ustomer Nam | e:  |     | Conne    | ection: | == P2P<br>∳ Driving | List — |     |                  |                   |      |
| Software Installation               |                     |                                   |                          |             |             |     |     |          |         |                     |        |     |                  |                   |      |
| Available Installations Order H     | listory             | ction Changes                     | All                      | G           | Q Sear      |     |     |          |         |                     |        |     | Advar            | nced Test         | 9    |
| Description Pa                      | art Number          | Size (kB)                         | Average Installat        | tion Time ( |             | ^   |     |          |         |                     |        |     |                  |                   |      |
| CCM reload 31                       | 1449125             | 823                               | 1                        | Re          | trieve      | - 1 |     |          |         |                     |        |     |                  |                   |      |
| Alarm remove 31                     | 1373646             |                                   |                          |             |             |     |     |          |         |                     |        |     |                  |                   |      |
| Alcolock w/o bypass appl 3          | 1435596             |                                   | -                        |             |             |     |     |          |         |                     |        |     |                  |                   |      |
| ASDM reload 31                      | 1445080             | 2582                              | 3                        |             |             |     |     |          |         |                     |        |     |                  |                   |      |
| Auto reload 3                       | 4000400             | 3540                              | 1                        |             |             |     |     |          |         |                     |        |     |                  |                   |      |
| Auto dimming outer REM 3            | 1399493             | 100                               | -                        |             |             |     |     |          |         |                     |        |     |                  |                   |      |
| Bcm2 reload 3                       | 2211939             | 3876                              | 2                        |             |             |     |     |          |         |                     |        |     |                  |                   |      |
| BMS reload 33                       | 1419518             | 149                               | - 1                      |             |             |     |     |          |         |                     |        |     |                  |                   |      |
| CCD reload 31                       | 144447              | 290                               | 1                        |             |             |     |     |          |         |                     |        |     |                  |                   |      |
| CEM reload 3:                       | 1433480             | 2317                              | 1                        |             |             | ~   |     |          |         |                     |        |     |                  |                   |      |
| Client Version: 24.6.0.36           |                     |                                   |                          |             |             |     |     |          |         |                     |        |     |                  | 응   (             | Help |
| Type here to search                 | <i>6</i>            | H 🥫                               | s 🔹                      | 🔹 🧧         |             | ×   | F 🧿 | <b>•</b> |         |                     | ^ ፍ 🖿  | 倨句) | ENG 11:<br>7/0   | :55 AM<br>06/2024 | 2    |

15. You may see a pop up asking if the module you are downloading has been replaced. Answer Yes if the module, you are downloading, has been replaced. Failure to do this will mean the replaced module is not fully operational and will require this procedure to be repeated until the Yes button is selected. Select the No button if the module has not been replaced.

| VIDA                                     | AWER Y                           |                                             |                                                           |                                |                      |                   |        |       | <br>Train Volvo - | DP Auto | ×    |
|------------------------------------------|----------------------------------|---------------------------------------------|-----------------------------------------------------------|--------------------------------|----------------------|-------------------|--------|-------|-------------------|---------|------|
| Planning & Diagnostics Soft              | ftware Installation Info         | ormation                                    |                                                           |                                |                      |                   |        | Q     | ≣                 | ŝ       | Ċ    |
|                                          | VIN: LY<br>Model/Year/Cha: Xf    | YVUZL5A4PB367104<br>C60 (18-), 2023, 367104 | Customer Name:                                            |                                | Connection:          | ≠= P2P<br>Driving | List — |       |                   |         |      |
| Software Installation                    |                                  |                                             |                                                           |                                |                      |                   |        |       |                   |         |      |
| Available Installations                  | Order History                    |                                             | 2-10-1-1                                                  |                                |                      |                   |        |       | Advance           | ed Test | 9    |
| Description<br>CCM reload                | Part Number Size<br>31449125 823 | re (kB) Average In Ka<br>3 1                | illation Time ( ECU replacement ch<br>Do you want to rein | neck<br>Istall the entire ECU? | ×                    | $\sum$            |        |       |                   |         |      |
| Alarm remove<br>Alcolock w/o bypass appl | 31373646                         |                                             | This shall be done                                        | if the ECU has been adde       | d or replaced.<br>No |                   |        |       |                   |         |      |
| ASDM reload                              | 31445080 258                     | 82 3                                        |                                                           |                                |                      |                   |        |       |                   |         |      |
| AUD reload                               | 31438293 354                     | 40 1                                        |                                                           |                                |                      |                   |        |       |                   |         |      |
| Auto dimming outer REM                   | 31399493                         | -                                           |                                                           |                                |                      |                   |        |       |                   |         |      |
| BBS reload                               | 31419520 132                     | 2 1                                         |                                                           |                                |                      |                   |        |       |                   |         |      |
| Bcm2 reload                              | 32211939 387                     | 76 2                                        |                                                           |                                |                      |                   |        |       |                   |         |      |
| BMS reload                               | 31419518 149                     | 9 1                                         |                                                           |                                |                      |                   |        |       |                   |         |      |
| CCD reload                               | 3144447 290                      | 0 1                                         |                                                           |                                |                      |                   |        |       |                   |         |      |
| CEM reload                               | 31433480 231                     | 17 1                                        |                                                           | ~                              |                      |                   |        |       |                   |         |      |
| Client Version: 24.6.0.36                |                                  |                                             |                                                           |                                |                      |                   |        |       | :                 | n:   0  | Help |
| Type here to sear                        | ch 🔗 🍆 🗖                         | 44 🛌 🚜 🖬                                    | 🖻 📫 🦱 💌 📲                                                 |                                | <b>a a</b>           | TVI               |        | @ 10) | ENIG 11:56        | 5 AM    |      |

16. VIDA will now retrieve the software to the PC.

| VIDA<br>Home XC60 (18-), 2023, B420T10, A | AWF8 X                 |                                 |                                       |              |      |                                                                                 |             |         | Train      | - 🗇<br>'olvo - DP Au  | ×<br>tomotive |
|-------------------------------------------|------------------------|---------------------------------|---------------------------------------|--------------|------|---------------------------------------------------------------------------------|-------------|---------|------------|-----------------------|---------------|
| Planning & Diagnostics Softw              | ware Installation Ir   | nformation                      |                                       |              |      |                                                                                 |             |         | ୍ ≣        | ŝ                     | Ċ             |
|                                           | VIN:<br>Model/Year/Cha | : LYVUZL5A4P<br>: XC60 (18-), 2 | 9 <mark>8367104</mark><br>023, 367104 | Customer Na  | ame: | Connection:                                                                     | P2P Driving | List _  |            |                       |               |
| Software Installation                     |                        |                                 |                                       |              |      |                                                                                 |             |         |            |                       |               |
| Available Installations O                 | Order History          |                                 |                                       |              |      |                                                                                 |             |         | А          | dvanced Test          |               |
| Work List Upgrades Hards                  | ware Changes Fund      | tion Changes                    | All                                   | <b>C</b> Q S |      | Ordering                                                                        |             |         |            |                       |               |
| Description<br>CCM reload                 | Part Number 31449125   | Size (kB)<br>823                | Average Installation Time (           |              | ^    | CCM reload<br>Part Number: 31449125<br>Size: 823 kB<br>Installation Time: 1 min |             |         |            | Orderir<br>17% 🔿      | ng            |
| Alarm remove                              | 31373646               |                                 |                                       |              |      |                                                                                 |             |         |            |                       |               |
| Alcolock w/o bypass appl                  | 31435596               |                                 |                                       |              |      |                                                                                 |             |         | Ca         | insta                 | all           |
| ASDM reload                               | 31445080               | 2582                            | 3                                     |              |      |                                                                                 |             |         |            |                       |               |
| AUD reload                                | 31438293               | 3540                            | 1                                     |              |      |                                                                                 |             |         |            |                       |               |
| Auto dimming outer REM                    | 31399493               | -                               | -                                     |              |      |                                                                                 |             |         |            |                       |               |
| BBS reload                                | 31419520               | 132                             | 1                                     |              |      |                                                                                 |             |         |            |                       |               |
| Bcm2 reload                               | 32211939               | 3876                            | 2                                     |              |      |                                                                                 |             |         |            |                       |               |
| BMS reload                                | 31419518               | 149                             | 1                                     |              |      |                                                                                 |             |         |            |                       |               |
| CCD reload                                | 31444447               | 290                             | 1                                     |              |      |                                                                                 |             |         |            |                       |               |
| CEM reload                                | 31433480               | 2317                            | 1                                     |              | ~    |                                                                                 |             |         |            |                       |               |
| Client Version: 24.6.0.36                 |                        |                                 |                                       |              |      |                                                                                 |             |         |            | 81                    | 1 Help        |
| Type here to search                       | n 🛛 🍘 🦠                | Hi 📒                            | 📑 🖻 📦                                 | 💽 🔤          | ×    | 📕 🧿 🚾 🤗 💻 🛛                                                                     | V           | ^ 💊 🖿 I | 売 (1)) ENG | 11:56 AM<br>7/06/2024 | 2             |

|                               | 150 4                   |                                  |                                       |                |    |                                                                                 |           |        |                 | –<br>Train Volvo | D - DP Auto        | ×    |
|-------------------------------|-------------------------|----------------------------------|---------------------------------------|----------------|----|---------------------------------------------------------------------------------|-----------|--------|-----------------|------------------|--------------------|------|
| Planning & Diagnostics Softwa | are Installation        | Information                      |                                       |                |    |                                                                                 |           |        | Q               | ≣                | co                 | Ċ    |
|                               | VII<br>Model/Year/Cha.  | N: LYVUZL5A4P<br>: XC60 (18-), 2 | 1 <mark>8367104</mark><br>023, 367104 | Customer Name: |    | Connection:                                                                     | ++ P2P () | List _ |                 |                  |                    |      |
| Software Installation         |                         |                                  |                                       |                |    |                                                                                 |           |        |                 |                  |                    |      |
| Available Installations Or    | der History             |                                  |                                       |                |    |                                                                                 |           |        |                 | Advar            | nced Test          | ] 🖨  |
| Work List Upgrades Hardwa     | are Changes Fur         | nction Changes                   | All                                   | 🖸 🔍 Search     |    | Ordering                                                                        |           |        |                 |                  |                    |      |
| Description<br>CCM reload     | Part Number<br>31449125 | Size (kB)                        | Average Installation Time (           |                | ^  | CCM reload<br>Part Number: 31449125<br>Size: 823 kB<br>Installation Time: 1 min |           |        |                 | Downle<br>83     | oad softwa<br>3% 🔿 | are  |
| Alarm remove                  | 31373646                | -                                | -                                     |                | I. |                                                                                 |           |        |                 | Cancel           | Instal             |      |
| Alcolock w/o bypass appl      | 31435596                |                                  |                                       |                |    |                                                                                 |           |        |                 |                  |                    |      |
| ASDM reload                   | 31445080                | 2582                             | 3                                     |                |    |                                                                                 |           |        |                 |                  |                    |      |
| AUD reload                    | 31438293                | 3540                             | 1                                     |                |    |                                                                                 |           |        |                 |                  |                    |      |
| Auto dimming outer REM        | 31399493                | -                                |                                       |                |    |                                                                                 |           |        |                 |                  |                    |      |
| BBS reload                    | 31419520                | 132                              | 1                                     |                |    |                                                                                 |           |        |                 |                  |                    |      |
| Bcm2 reload                   | 32211939                | 3876                             | 2                                     |                |    |                                                                                 |           |        |                 |                  |                    |      |
| BMS reload                    | 31419518                | 149                              | 1                                     |                |    |                                                                                 |           |        |                 |                  |                    |      |
| CCD reload                    | 31444447                | 290                              | 1                                     |                |    |                                                                                 |           |        |                 |                  |                    |      |
| CEM reload                    | 31433480                | 2317                             | 1                                     |                | ~  |                                                                                 |           |        |                 |                  |                    |      |
| Client Version: 24.6.0.36     |                         |                                  |                                       |                |    |                                                                                 |           |        |                 |                  | 80                 | Help |
| 🛨 🔎 Type here to search       | <i>6</i>                | Hi 🥫                             | 🥶 🙃 📦                                 | 🔗 💌 🗷          | ļ  | S 🖉 🦉 🖉                                                                         | V         | ^ 🔩 🖿  | <i>(</i> (; 口)) | ENG 7/0          | :56 AM<br>06/2024  | -    |

17. When the software has been retrieved you will see the VIDA screen change as in the picture below. To download the software select the Install button.

| VIDA     |                               |                 |                 |                     |           |             |      |    |                                        |                    |                                    |                                             |                             |                       |                        | -                         | ٥                 | ×       |
|----------|-------------------------------|-----------------|-----------------|---------------------|-----------|-------------|------|----|----------------------------------------|--------------------|------------------------------------|---------------------------------------------|-----------------------------|-----------------------|------------------------|---------------------------|-------------------|---------|
| Home     | XC60 (18-), 2023, B420T10, AW | F8 χ            |                 |                     |           |             |      |    |                                        |                    |                                    |                                             |                             |                       |                        | Train Volvo               | - DP Auto         | omotive |
| Planni   | ng & Diagnostics Softwa       | re Installation | Information     |                     |           |             |      |    |                                        |                    |                                    |                                             |                             |                       | Q                      | ≣                         | co.               | Q       |
| 4        | AC                            | VI              | N: LYVUZL5A4F   | °B367104            |           | Customer Na | ime: |    |                                        | Connection         | n: <b></b>                         | == P2P                                      |                             | List _                |                        |                           |                   |         |
| *        |                               | Model/Year/Cha. | : XC60 (18-), 2 | 023, 367104         |           |             |      |    |                                        | 🖬 15 V /           | 61%                                | Driving 🎾                                   |                             |                       |                        |                           |                   |         |
| Soft     | ware Installation             |                 |                 |                     |           |             |      |    |                                        |                    |                                    |                                             |                             |                       |                        |                           |                   |         |
|          |                               |                 |                 |                     |           |             |      |    |                                        |                    |                                    |                                             |                             |                       |                        | Advar                     | nced Test         | 8       |
| Avai     | lable Installations Ord       | der History     |                 |                     |           |             |      |    |                                        |                    |                                    |                                             |                             |                       |                        |                           |                   |         |
| Wo       | rk List Upgrades Hardwa       | re Changes Fur  | nction Changes  | All                 | -         |             |      |    | Ordered                                |                    |                                    |                                             |                             |                       |                        |                           |                   |         |
|          |                               |                 |                 |                     |           |             |      |    | CCM reload                             |                    |                                    |                                             |                             |                       |                        |                           |                   |         |
| Der      | scription                     | Part Number     | Size (kB)       | Average Installatio | in Time ( |             |      |    | Part Number<br>Size: 823 kB            | 31449125           |                                    |                                             |                             | 0                     | Order ID:<br>Order exp | 684620086<br>pires in: 30 | 529737843<br>days | 59      |
|          | -M reload                     | 31449125        | 823             | 1                   |           |             | -    |    | Installation 1                         | ime. s             |                                    |                                             |                             |                       |                        |                           |                   |         |
| Ala      | irm remove                    | 31373646        |                 |                     |           |             |      |    | Important                              | The battery n      | nust be able                       | e to manage the power                       | supply while installat      | ation is in progr     | ess.                   | voltage lev               | el                |         |
| Alc      | olock w/o bypass appl         | 31435596        |                 |                     |           |             |      |    | throughout                             | the entire insta   | allation seque                     | ence.                                       | a chaesis of the vehicl     | in and not direct     | ly to the l            | hattan                    |                   |         |
| AS       | DM reload                     | 31445080        | 2582            | 3                   |           |             |      |    | Caution! K                             | eep the commu      | inication tool                     | I connected until VIDA g                    | ives information that in    | stallation of the     | software               | is finished               |                   |         |
| AU       | ID reload                     | 31438293        | 3540            | 1                   |           |             |      |    |                                        |                    |                                    |                                             |                             |                       |                        |                           |                   |         |
| Au       | to dimming outer REM          | 31399493        | -               | -                   |           |             |      |    | CCM, CEM                               | US:                |                                    |                                             |                             |                       |                        |                           | view Deta         | ills    |
| BB       | S reload                      | 31419520        | 132             | 1                   |           |             |      |    | An invoice will I<br>It will be possib | be created when In | nstall has been<br>dall the same s | n selected.<br>software to the same vehicle | within 24 hours without get | ting an additional in | voice                  | Cancel                    | Instal            |         |
| Bc       | m2 reload                     | 32211939        | 3876            | 2                   |           |             |      |    |                                        |                    |                                    |                                             |                             |                       |                        |                           | $\mathcal{L}$     | 2       |
| BM       | IS reload                     | 31419518        | 149             | 1                   |           |             |      |    |                                        |                    |                                    |                                             |                             |                       |                        |                           |                   |         |
| co       | D reload                      | 31444447        | 290             | 1                   |           |             |      |    |                                        |                    |                                    |                                             |                             |                       |                        |                           |                   |         |
| CE       | M reload                      | 31433480        | 2317            | 1                   |           |             | ,    |    |                                        |                    |                                    |                                             |                             |                       |                        |                           |                   |         |
| Client V | fersion: 24.6.0.36            |                 |                 |                     |           |             |      |    |                                        |                    |                                    |                                             |                             |                       |                        |                           | <u>.</u>          | Help    |
|          |                               | <i>6</i>        | H 🥫             | 🥶 💼                 | 🍅 🛔       | 2 💌         | ×    | Į. | <b>O</b>                               |                    |                                    |                                             |                             | ^ ፍ 🖿                 | <i>(</i> (: ロ))        | ENG 7/0                   | :56 AM<br>06/2024 | 2       |

18. VIDA will now download the software to the vehicle.

| VIDA<br>Home XC60 (18-), 2023, B420T10, AW | VF8 X                           |                                          |                 |                 |      |                           |             |              |                  |         | -<br>Train Volvo | D - DP Auto       | ×    |
|--------------------------------------------|---------------------------------|------------------------------------------|-----------------|-----------------|------|---------------------------|-------------|--------------|------------------|---------|------------------|-------------------|------|
| Planning & Diagnostics Softwa              | are Installation Inform         | nation                                   |                 |                 |      |                           |             |              |                  | Q       | ≣                | co                | Ċ    |
|                                            | VIN: LYV<br>Model/Year/Cha: XC6 | UZL5A4PB367104<br>30 (18-), 2023, 367104 |                 | Customer Na     | ame: |                           | Connection: | == P2P       | List: -          | -       |                  |                   |      |
| Software Installation                      |                                 |                                          |                 |                 |      |                           |             |              |                  |         |                  |                   |      |
| Available Installations Ore                | der History                     |                                          |                 |                 |      |                           |             |              |                  |         | Advar            | nced Test         | 9    |
| Work List Upgrades Hardwa                  | are Changes Function            | Changes All                              |                 | <b>C</b> (Q iso |      | Installing                |             |              |                  |         |                  |                   |      |
| Description                                | Part Number Size (              | (kB) Average Inst                        | allation Time ( |                 | ^    | CCM reload<br>Part Number | 31449125    |              |                  |         |                  |                   |      |
| CCM reload                                 | 31449125 823                    | 1                                        |                 |                 |      | Preparing                 |             |              |                  |         | 8                | 3 minutes le      | eft  |
| Alarm remove                               | 31373646                        | -                                        |                 |                 | _    |                           |             |              |                  |         |                  |                   |      |
| Alcolock w/o bypass appl                   | 31435596                        |                                          |                 |                 |      | ECU                       |             | Current File | Files Processed  |         | Status           |                   | _    |
| ASDM reload                                | 31445080 2582                   | 3                                        |                 |                 |      | CCM                       |             |              | 0 of 4<br>0 of 3 |         |                  |                   |      |
| AUD reload                                 | 31438293 3540                   | 1                                        |                 |                 |      |                           |             |              |                  |         |                  |                   |      |
| Auto dimming outer REM                     | 31399493                        |                                          |                 |                 |      |                           |             |              |                  |         |                  |                   |      |
| BBS reload                                 | 31419520 132                    | 1                                        |                 |                 |      |                           |             |              |                  |         |                  |                   |      |
| Bcm2 reload                                | 32211939 3876                   | 2                                        |                 |                 |      |                           |             |              |                  |         |                  |                   |      |
| BMS reload                                 | 31419518 149                    | 1                                        |                 |                 |      |                           |             |              |                  |         |                  |                   |      |
| CCD reload                                 | 3144447 290                     | 1                                        |                 |                 |      |                           |             |              |                  |         |                  |                   |      |
| CEM reload                                 | 31433480 2317                   | 1                                        |                 |                 | ~    |                           |             |              |                  |         |                  |                   |      |
| Client Version: 24.6.0.36                  |                                 |                                          |                 |                 |      |                           |             |              |                  |         |                  | 8                 | Help |
| 🕂 🔎 Type here to search                    | 🎯 🌭 🖽                           | 🚍 🥶 I                                    | 🖻 📫             | <b>a</b> 📼      | ×    | II 🧿 🔹                    | 🧠 💌         |              | ^ <b>-</b>       | ∎ 🦟 Φ)) | ENG 7/0          | :57 AM<br>06/2024 | 2    |

|                              |                                   |                                         |                |                       |                 |                 | -<br>Train Volv | 0 - DP Automotive |
|------------------------------|-----------------------------------|-----------------------------------------|----------------|-----------------------|-----------------|-----------------|-----------------|-------------------|
| Planning & Diagnostics Softw | vare Installation Inform          | nation                                  |                |                       |                 |                 | ୍ ≣             | ° 0               |
|                              | VIN: LYVU<br>Model/Year/Cha: XC64 | JZL5A4PB367104<br>D (18-), 2023, 367104 | Customer Name: | Connection:           | ← P2P ()<br>61% | List            |                 |                   |
| Software Installation        |                                   |                                         |                |                       |                 |                 |                 |                   |
| Available Installations O    | rder History                      |                                         |                | Installing            |                 |                 | Adva            | nced Test 🛛 🖶     |
| Work List Upgrades Hardv     | ware Changes Function C           | nanges All                              | Q Search       | CCM reload            |                 |                 |                 |                   |
| CCM reload                   | 31449125 823                      | KB) Average Installation                | Retrieve       | Part Number: 31449125 |                 |                 |                 | 7 minutes left    |
| Alarm remove                 | 31373646                          | -                                       |                | installed 0 of 2 ECOs | 19              | %               |                 | 7 minutes iert    |
| Alcolock w/o bypass appl     | 31435596                          |                                         |                | ECU                   | Current File    | Files Processed | Status          |                   |
| ASDM reload                  | 31445080 2582                     | 3                                       |                | CCM                   |                 | 1 of 4          |                 |                   |
| AUD reload                   | 31438293 3540                     | 1                                       |                | CEM                   |                 | 2 of 3          |                 |                   |
| Auto dimming outer REM       | 31399493                          |                                         |                |                       |                 |                 |                 |                   |
| BBS reload                   | 31419520 132                      | 1                                       |                |                       |                 |                 |                 |                   |
| Bcm2 reload                  | 32211939 3876                     | 2                                       |                |                       |                 |                 |                 |                   |
| BMS reload                   | 31419518 149                      | 1                                       |                |                       |                 |                 |                 |                   |
| CCD reload                   | 3144447 290                       | 1                                       |                |                       |                 |                 |                 |                   |
| CEM reload                   | 31433480 2317                     | 1                                       | ~              |                       |                 |                 |                 |                   |
| Client Version: 24.6.0.36    |                                   |                                         |                |                       |                 |                 |                 | 💱 🛛 🕄 Help        |
| Type here to search          |                                   | 📑 🥶 🖻                                   | 📫 🙍 🔤 🛤        | 📕 🧿 🚾 🤗 🚺             | <b>• N</b>      | ^ 🔩 🗉           | 信句) ENG 1       | 1:58 AM           |

| VIDA<br>Home XC60 (18-), 2023, B420T10, AV | VF8 X                |                                   |                             |                |   |                            |             |              |                  |                     | -<br>Train Volv | D - DP Auto        | ×    |
|--------------------------------------------|----------------------|-----------------------------------|-----------------------------|----------------|---|----------------------------|-------------|--------------|------------------|---------------------|-----------------|--------------------|------|
| Planning & Diagnostics Softwa              | are Installation     | Information                       |                             |                |   |                            |             |              |                  | Q                   | ≡               | co                 | ¢    |
|                                            | VI<br>Model/Year/Cha | N: LYVUZL5A4P<br>: XC60 (18-), 20 | B367104<br>023, 367104      | Customer Name: |   |                            | Connection: | ⊷ P2P (      | List:            |                     |                 |                    |      |
| Software Installation                      |                      |                                   |                             |                |   |                            |             |              |                  |                     |                 |                    |      |
| Available Installations On                 | der History          |                                   |                             |                |   |                            |             |              |                  |                     | Adva            | nced Test          | 9    |
| Work List Upgrades Hardwa                  | are Changes Fu       | nction Changes                    | All                         | C Q Search     |   | Installing                 |             |              |                  |                     |                 |                    |      |
| Description                                | Part Number          | Size (kB)                         | Average Installation Time ( |                | ^ | CCM reload<br>Part Number: | 31449125    |              |                  |                     |                 |                    |      |
| CCM reload                                 | 31449125             | 823                               | 1                           |                |   | Installed 0 of             | 2 ECUs      |              |                  |                     | ;               | 7 minutes I        | left |
| Alarm remove                               | 31373646             |                                   |                             |                |   |                            |             | 73           | %                |                     |                 |                    |      |
| Alcolock w/o bypass appl                   | 31435596             |                                   |                             |                |   | ECU                        |             | Current File | Files Processed  |                     | Status          |                    |      |
| ASDM reload                                | 31445080             | 2582                              | 3                           |                |   | CCM                        |             |              | 2 of 4<br>2 of 3 |                     |                 |                    |      |
| AUD reload                                 | 31438293             | 3540                              | 1                           |                |   |                            |             |              |                  |                     |                 |                    |      |
| Auto dimming outer REM                     | 31399493             |                                   |                             |                |   |                            |             |              |                  |                     |                 |                    |      |
| BBS reload                                 | 31419520             | 132                               | 1                           |                |   |                            |             |              |                  |                     |                 |                    |      |
| Bcm2 reload                                | 32211939             | 3876                              | 2                           |                |   |                            |             |              |                  |                     |                 |                    |      |
| BMS reload                                 | 31419518             | 149                               | 1                           |                |   |                            |             |              |                  |                     |                 |                    |      |
| CCD reload                                 | 31444447             | 290                               | 1                           |                |   |                            |             |              |                  |                     |                 |                    |      |
| CEM reload                                 | 31433480             | 2317                              | 1                           |                | ~ |                            |             |              |                  |                     |                 |                    |      |
| Client Version: 24.6.0.36                  |                      |                                   |                             |                |   |                            |             |              |                  |                     |                 | 8                  | Help |
| F ype here to search                       | <i>6</i>             | H 🥫                               | 💶 🙃 📦                       | 📀 😐 i          |   | . 📀 🖪                      |             |              | ^ 🔩 =            | ) <i>(ii</i> , (1)) | ENG 11<br>7/    | 1:58 AM<br>06/2024 | 2    |

| VIDA<br>Home XC60 (18-), 2023, B420T10, AV | WF8 X                 |                                  |                             |               |    |                              |                   |              |                  | т                 |                        | D Autor  | ×    |
|--------------------------------------------|-----------------------|----------------------------------|-----------------------------|---------------|----|------------------------------|-------------------|--------------|------------------|-------------------|------------------------|----------|------|
| Planning & Diagnostics Softw               | are Installation      | Information                      |                             |               |    |                              |                   |              |                  | Q                 | ■                      | oo       | Ċ    |
|                                            | VI<br>Model/Year/Cha. | N: LYVUZL5A4F<br>: XC60 (18-), 2 | PB367104<br>023, 367104     | Customer Name | e: |                              | Connection: • • • | Active       | List —           |                   |                        |          |      |
| Software Installation                      |                       |                                  |                             |               |    |                              |                   |              |                  |                   |                        |          |      |
| Available Installations Or                 | rder History          |                                  |                             |               |    |                              |                   |              |                  |                   | Advance                | d Test   | ۲    |
| Work List Upgrades Hardw                   | vare Changes Fur      | nction Changes                   | All                         | 🕻 🔍 Sean      |    | Installing                   |                   |              |                  |                   |                        |          |      |
| Description                                | Part Number           | Size (kB)                        | Average Installation Time ( |               | ^  | CCM reload<br>Part Number: 3 | 31449125          |              |                  |                   |                        |          |      |
| CCM reload                                 | 31449125              | 823                              | 1                           |               |    | Post Installatio             | on Sequence       |              |                  |                   | 6 m                    | nutes le | ft   |
| Alarm remove                               | 31373646              |                                  |                             |               |    |                              |                   | 81           | %                |                   |                        |          |      |
| Alcolock w/o bypass appl                   | 31435596              |                                  |                             |               |    | ECU                          |                   | Current File | Files Processed  | S                 | tatus                  |          | .    |
| ASDM reload                                | 31445080              | 2582                             | 3                           |               |    | CCM                          |                   |              | 4 of 4<br>3 of 3 |                   | Installed<br>Installed | ž        |      |
| AUD reload                                 | 31438293              | 3540                             | 1                           |               |    |                              |                   |              |                  |                   |                        |          | _    |
| Auto dimming outer REM                     | 31399493              |                                  |                             |               |    |                              |                   |              |                  |                   |                        |          |      |
| BBS reload                                 | 31419520              | 132                              | 1                           |               |    |                              |                   |              |                  |                   |                        |          |      |
| Bcm2 reload                                | 32211939              | 3876                             | 2                           |               |    |                              |                   |              |                  |                   |                        |          |      |
| BMS reload                                 | 31419518              | 149                              | 1                           |               |    |                              |                   |              |                  |                   |                        |          |      |
| CCD reload                                 | 31444447              | 290                              | 1                           |               |    |                              |                   |              |                  |                   |                        |          |      |
| CEM reload                                 | 31433480              | 2317                             | 1                           |               | ~  |                              |                   |              |                  |                   |                        |          |      |
| Client Version: 24.6.0.36                  |                       |                                  |                             |               |    |                              |                   |              |                  |                   | 2                      | e   0    | Help |
| Type here to search                        | <i>6</i>              | H 🥫                              | 📑 💼 📦                       | <b>2</b> 💌    | ×  | . 🔿 🐖                        | 🤗 🔳               |              | ^ <b>4</b> 🗖     | <i>(</i> (, 口)) ( | I1:59                  | AM       | •    |

| VIDA<br>Home XC60 (18-), 2023, B420T10, A | WF8 X                |                |                             |                |     |                            |             |              |                 |                 | <br>Train Volvo - I | D<br>P Auto | ×    |
|-------------------------------------------|----------------------|----------------|-----------------------------|----------------|-----|----------------------------|-------------|--------------|-----------------|-----------------|---------------------|-------------|------|
| Planning & Diagnostics Softw              | vare Installation    | Information    |                             |                |     |                            |             |              |                 | Q               | ≣                   | ŝ           | Ċ    |
|                                           | VI<br>Model/Year/Cha | IN: LYVUZL5A4F | B367104<br>023, 367104      | Customer Name: |     |                            | Connection: | ← P2P        | List:           |                 |                     |             |      |
| Software Installation                     |                      |                |                             |                |     |                            |             |              |                 |                 |                     |             |      |
| Available Installations O                 | rder History         |                |                             |                |     | Installing                 |             |              |                 |                 | Advance             | d Test      | 9    |
| Work List Upgrades Hardw                  | vare Changes Fu      | nction Changes | All                         | S Q Search     |     | installing                 |             |              |                 |                 |                     |             |      |
| Description                               | Part Number          | Size (kB)      | Average Installation Time ( |                | ^   | CCM reload<br>Part Number: | 31449125    |              |                 |                 |                     |             |      |
| CCM reload                                | 31449125             | 823            | 1                           |                |     | Post Installati            | on Sequence |              |                 |                 | 5 m                 | inutes le   | eft  |
| Alarm remove                              | 31373646             |                | -                           |                |     |                            |             | 85           | %               |                 |                     |             |      |
| Alcolock w/o bypass appl                  | 31435596             |                | -                           |                |     | ECU                        |             | Current File | Files Processed | \$              | Status              |             |      |
| ASDM reload                               | 31445080             | 2582           | 3                           |                |     | CCM                        |             |              | 4 of 4          |                 | Installed           | ~           |      |
| AUD reload                                | 31438293             | 3540           | 1                           |                |     | GEM                        |             |              | 3013            |                 | mstalleu            | ×           |      |
| Auto dimming outer REM                    | 31399493             | -              |                             |                |     |                            |             |              |                 |                 |                     |             |      |
| BBS reload                                | 31419520             | 132            | 1                           |                |     |                            |             |              |                 |                 |                     |             |      |
| Bcm2 reload                               | 32211939             | 3876           | 2                           |                |     |                            |             |              |                 |                 |                     |             |      |
| BMS reload                                | 31419518             | 149            | 1                           |                |     |                            |             |              |                 |                 |                     |             |      |
| CCD reload                                | 31444447             | 290            | 1                           |                |     |                            |             |              |                 |                 |                     |             |      |
| CEM reload                                | 31433480             | 2317           | 1                           |                | ~   |                            |             |              |                 |                 |                     |             |      |
| Client Version: 24.6.0.36                 |                      |                |                             |                |     |                            |             |              |                 |                 | 5                   | e   0       | Help |
| Type here to search                       | <b>8 </b>            | H 🥫            | 💶 🙃 📦                       | 😰 🖂 I          | × . | . 📀 🖪                      | - 🦗 🗖       |              | ^ 🔩 📼           | <i>(</i> (, 口)) | ENG 7/06/           | AM<br>2024  | 2    |

19. When VIDA has completed the software download you will see a pop up appear as set out in the picture below. Select the OK button to finish the downloading procedure.

| VIDA     | XC60 (18-), 2023, B420T10, AV | VF8 X                 |                |                          |               |                                 |              |                                  |                 |    |                    |                 |         | т      | <br>Frain Volvo - I | D<br>DP Auto | ×    |
|----------|-------------------------------|-----------------------|----------------|--------------------------|---------------|---------------------------------|--------------|----------------------------------|-----------------|----|--------------------|-----------------|---------|--------|---------------------|--------------|------|
| Plannir  | ng & Diagnostics Softwa       | are Installation      | Information    |                          |               |                                 |              |                                  |                 |    |                    |                 |         | Q,     | ≡                   | ŝ            | Ċ    |
|          | AC.                           | VI<br>Model/Year/Cha. | IN: LYVUZL5A4  | PB367104<br>2023, 367104 |               | Customer Name:                  |              |                                  | Connection: -   | 9% | == P2P<br>♪ Active |                 | List _  |        |                     |              | ٦    |
| Softv    | vare Installation             |                       |                |                          |               |                                 |              |                                  |                 |    |                    |                 |         |        |                     |              |      |
| Avai     | lable Installations Or        | der History           |                |                          |               |                                 | _            |                                  |                 |    |                    |                 |         |        | Advance             | d Test       | 9    |
| Wor      | rk List Upgrades Hardwa       | are Changes Fu        | nction Changes | All                      |               | C Q Search                      | In           | stalled                          |                 |    |                    |                 |         |        |                     |              |      |
| Des      | scription                     | Part Number           | Size (kB)      | Average Installa         | ation Time (. | Detring                         | ^            | CCM reload<br>Part Number: 3     | 1449125         |    |                    |                 |         |        |                     |              |      |
|          | m reioad                      | 31449125              | 823            | 1                        |               | Installation complete           |              |                                  |                 |    |                    |                 |         |        |                     |              |      |
| Alco     | olock w/o bypass appl         | 31373646              | -              | -                        |               | The software has been instal    | led into the | e vehicle.<br>eturning the car t | to the customer |    | ent File           | Files Processed |         | S      | Status              |              |      |
| ASI      | DM reload                     | 31445080              | 2582           | 3                        |               | Select OK to finish the install | ation sequ   | ience.                           |                 |    |                    | 4 of 4          |         |        | Installed           | ~            |      |
| AU       | D reload                      | 31438293              | 3540           | 1                        |               |                                 |              |                                  |                 |    |                    | 0010            |         |        | mananco             | •            |      |
| Aut      | o dimming outer REM           | 31399493              |                |                          |               |                                 | _            |                                  |                 | OK |                    |                 |         |        |                     |              |      |
| BB       | S reload                      | 31419520              | 132            | 1                        |               |                                 |              |                                  |                 |    |                    |                 |         |        |                     |              |      |
| Bcr      | n2 reload                     | 32211939              | 3876           | 2                        |               |                                 |              |                                  |                 |    |                    |                 |         |        |                     |              |      |
| BM       | S reload                      | 31419518              | 149            | 1                        |               |                                 |              |                                  |                 |    |                    |                 |         |        |                     |              |      |
| CC       | D reload                      | 31444447              | 290            | 1                        |               |                                 |              |                                  |                 |    |                    |                 |         |        |                     |              |      |
| CE       | M reload                      | 31433480              | 2317           | 1                        |               |                                 | ~            |                                  |                 |    |                    |                 |         |        |                     |              |      |
| Client V | ersion: 24.6.0.36             |                       |                |                          |               |                                 |              |                                  |                 |    |                    |                 |         |        | 1                   | k   0        | Help |
|          |                               | ۵                     | Hi 🥫           | . <u>.</u> .             | 1             | 📀 😐 🗵                           |              | <u>o</u>                         |                 |    |                    | ^               | <b></b> | えゆ)) ( | ENG 7/06/           | 2024         | 2    |

20. Once VIDA refreshes you will find that the software you have just downloaded has disappeared from the top of the software list.

| VIDA                              |                   |                 |                      |          |            |      |          |   |          |            |          |        |         | -          | ٥             | ×      |
|-----------------------------------|-------------------|-----------------|----------------------|----------|------------|------|----------|---|----------|------------|----------|--------|---------|------------|---------------|--------|
| Home XC60 (18-), 2023, B420T10, A | WF8 X             |                 |                      |          |            |      |          |   |          |            |          |        | т       | rain Volvo | DP Auto       | motive |
| Planning & Diagnostics Softw      | vare Installation | Information     |                      |          |            |      |          |   |          |            |          |        | Q,      | ≣          | co            |        |
| AND ACT                           | VI                | IN: LYVUZL5A4F  | B367104              |          | Customer N | ame: |          |   | Connec   | tion: 🛋    | == P2P   | List _ |         |            |               |        |
|                                   | Model/Year/Cha.   | : XC60 (18-), 2 | 023, 367104          |          |            |      |          |   | 12       | .3 V / 59% | Active 🔊 |        |         |            |               |        |
| Software Installation             |                   |                 |                      |          |            |      |          |   |          |            |          |        |         |            |               |        |
|                                   |                   |                 |                      |          |            |      |          |   |          |            |          |        |         | Advanc     | ed Test       | 9      |
| Available Installations O         | rder History      |                 |                      |          |            |      |          |   |          |            |          |        |         |            |               |        |
| Work List Upgrades Hardw          | ware Changes Fu   | nction Changes  | All                  | 2        | Q s        |      |          |   |          |            |          |        |         |            |               |        |
|                                   |                   |                 |                      | _        |            |      | <u>^</u> |   |          |            |          |        |         |            |               |        |
| Description                       | Part Number       | Size (kB)       | Average Installation | n Time ( |            |      |          |   |          |            |          |        |         |            |               |        |
| Alarmiremove                      | 31373040          |                 |                      |          |            |      |          |   |          |            |          |        |         |            |               |        |
| Alcolock w/o bypass appl          | 31435596          |                 |                      |          |            |      |          |   |          |            |          |        |         |            |               |        |
| ASDM reload                       | 31445080          | 2582            | 3                    |          |            |      |          |   |          |            |          |        |         |            |               |        |
| AUD reload                        | 31438293          | 3540            | 1                    |          |            |      |          |   |          |            |          |        |         |            |               |        |
| Auto dimming outer REM            | 31399493          |                 |                      |          |            |      |          |   |          |            |          |        |         |            |               |        |
| BBS reload                        | 31419520          | 132             | 1                    |          |            |      |          |   |          |            |          |        |         |            |               |        |
| Bcm2 reload                       | 32211939          | 3876            | 2                    |          |            |      |          |   |          |            |          |        |         |            |               |        |
| BMS reload                        | 31419518          | 149             | 1                    |          |            |      |          |   |          |            |          |        |         |            |               |        |
| CCD reload                        | 31444447          | 290             | 1                    |          |            |      |          |   |          |            |          |        |         |            |               |        |
| CCM reload                        | 31449125          | 823             | 1                    |          |            |      |          |   |          |            |          |        |         |            |               |        |
| CEM reload                        | 31433480          | 2317            | 1                    |          |            |      | ~        |   |          |            |          |        |         |            |               |        |
| Client Version: 24.6.0.36         |                   |                 |                      |          |            |      |          |   |          |            |          |        |         |            | s:   O        | Help   |
| Type here to search               | n 🛷 🦠             | H 🥫             | <u>s</u> 💼           | 📦 🛓      | 2          | ×    |          | 9 | <b>•</b> |            |          | ^ 💊 🖿  | 信 (1) 日 | NG 7/06    | 3 PM<br>/2024 | 2      |